# Setup menu > Application

## Databases

### ×

This settings tab lists all databases known to Vigilens.

### Add a database

### SQL Language used

| Database Access Setup ? ×                                                               |                                                                                                    |  |
|-----------------------------------------------------------------------------------------|----------------------------------------------------------------------------------------------------|--|
| SQL language used<br>Please enter here the SQL language to be used for<br>this database | <none></none>                                                                                                    |  |
| Data source                                                                             | <none><br/>DB2/400 database<br/>DB2/Windows database<br/>MS Access database<br/>MS SQL Server database<br/>MySQL database<br/>Oracle database 9 and greater<br/>DB Oracle Database version 8 and lower</none> |  |

Vigilens natively supports the SQL language for the following platforms:

- Access
- DB2/400 except Union
- DB2/Windows except Union
- MySQL
- Oracle
- SQL Server

### Connection

| Login                                                                   |  |
|-------------------------------------------------------------------------|--|
| $\bigcirc$ Login each time you run the application                      |  |
| $\textcircled{\ensuremath{\bullet}}$ Login with the following account : |  |
|                                                                         |  |

### **Database type**

Last update: 2020/09/03 10:26

| Database type                                                                                                    |                                                                              |
|----------------------------------------------------------------------------------------------------|------------------------------------------------------------------------------|
| Please enter here the database type in order to<br>enable dedicated features, such as tables and fields<br>description display | <none></none>                                                                |
| Please enter here the name you want to use in order<br>to identify this database in the application                            | EnterpriseOne / OneWorld<br>JDE World 7 and lower<br>JDE World 8 and greater |

Allows you to specify the JDE version to ensure the correct reading of the data.

#### Data source name

| Please enter here the name you want to use in order |      |
|-----------------------------------------------------|------|
| to identify this database in the application        | MyDB |

Type here the description that will appear everywhere in Vigilens.

### **Advanced Setup**

| Global      |  |
|-------------|--|
| ×           |  |
| Files       |  |
| ×           |  |
| Attachement |  |

×

### Share

| Application Setup                                     |        |                  |                                    |                |             |
|-------------------------------------------------------|--------|------------------|------------------------------------|----------------|-------------|
| Database Help Box Global Set User Database for export |        |                  |                                    |                |             |
| Name                                                  | GILENS | ODBC source name | ODBC driver<br>< Direct Acces with | OCI > (Shared) | Type<br>Ent |
|                                                       |        |                  |                                    |                |             |
|                                                       |        |                  |                                    |                |             |
|                                                       |        |                  |                                    |                |             |
|                                                       | Add Sł | nare             | Change                             | Delete         |             |
|                                                       |        |                  |                                    |                |             |
|                                                       | ОК     |                  | Cancel                             |                | ]           |
|                                                       |        |                  |                                    |                |             |

Once defined, a data source must be shared in order to be accessed by all Vigilens users.

| Share a datasource                                                                 | x |  |
|------------------------------------------------------------------------------------|---|--|
| <ul> <li>Share the datasource as system one (recommended in most cases)</li> </ul> |   |  |
| $\bigcirc$ Share the datasource as user one (for specific databases or needs)      |   |  |
| OK Cancel                                                                          |   |  |

### Help box

Last update: 2020/09/03 en:v8\_0\_0:admintool:menus:accueil:application:start https://vigilens.wiki/dokuwiki/doku.php?id=en:v8\_0\_0:admintool:menus:accueil:application:start&rev=1599121614 10:26

| Application Setup                                                                                                    |  |  |  |
|----------------------------------------------------------------------------------------------------|--|--|--|
| Database       Help Box       Global       Set User       Database for export         Help Box       Image: Comparison of the set of the set |  |  |  |
| <ul> <li>Enable help box in order to display description for fields and tables (if available)</li> <li>Wait before displaying help box</li> </ul>                                                                                                    |  |  |  |
|                                                                                                    |  |  |  |
| OK Cancel                                                                                                    |  |  |  |

# Global

| Application Setup                                     |  |  |  |
|-------------------------------------------------------|--|--|--|
| Database Help Box Global Set User Database for export |  |  |  |
| Delete                                                |  |  |  |
| Prompt before deleting a group                        |  |  |  |
| ✓ Prompt before deleting a user                       |  |  |  |
| Excel                                                 |  |  |  |
| Use setup defined at Vigilens level                   |  |  |  |
| Upen each MS Excel file in a new window               |  |  |  |
|                                                       |  |  |  |
|                                                       |  |  |  |
|                                                       |  |  |  |
| OK                                                    |  |  |  |

### Set user

| Application Setup     |                          |                      |   |
|-----------------------|--------------------------|----------------------|---|
| Database Help Box Glo | bal Set User Database fo | r export             |   |
| Logged user :         | Admin                    | Change user password |   |
| Languages             |                          |                      |   |
| Language used for app | lication                 | English              | ~ |
| Language used for des | criptions from database  | English              | ~ |
|                       |                          |                      |   |
|                       |                          |                      |   |
|                       |                          |                      |   |
|                       |                          |                      |   |
|                       |                          |                      |   |
|                       | ОК                       | Cancel               |   |

# Database for export

| Application Setup                                     |                  |             |        |  |
|-------------------------------------------------------|------------------|-------------|--------|--|
| Database Help Box Global Set User Database for export |                  |             |        |  |
| Name                                                  | ODBC source name | ODBC driver |        |  |
|                                                       |                  |             |        |  |
|                                                       |                  |             |        |  |
|                                                       |                  |             |        |  |
|                                                       |                  |             |        |  |
| Add                                                   | Share C          | hange       | Delete |  |
|                                                       |                  |             |        |  |
| (                                                     | ОК               | Cancel      |        |  |

### Connection

| Login                                              |  |
|----------------------------------------------------|--|
| $\bigcirc$ Login each time you run the application |  |
| $\odot$ Login with the following account :         |  |
|                                                    |  |
|                                                    |  |

#### **Database type**

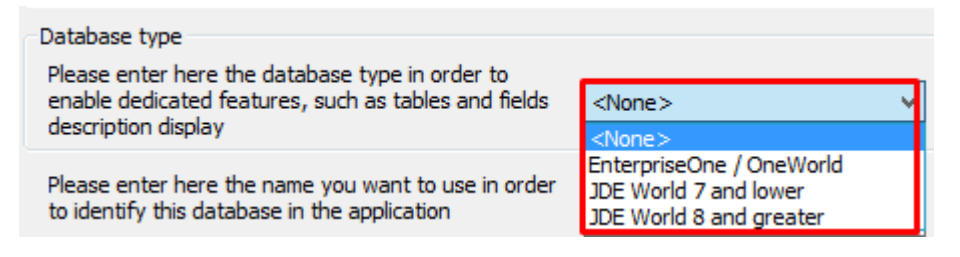

Allows you to specify the JDE version to ensure the correct reading of the data.

#### Data source name

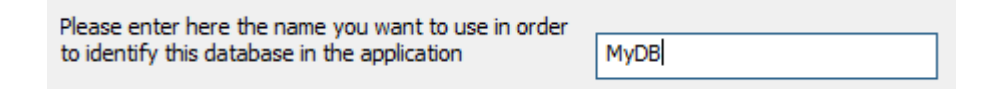

Type here the description that will appear everywhere in Vigilens.

| Advanced Setup |
|----------------|
| Global         |
| ×              |
| Files          |
| ×              |
| Attachement    |
| ×              |
| Share          |

| Application Setup |                 |                          |                                                     |             |
|-------------------|-----------------|--------------------------|-----------------------------------------------------|-------------|
| Database          | Help Box        | Global Set User Database | for export                                          |             |
|                   | me<br>_VIGILENS | ODBC source name         | e ODBC driver<br>< Direct Acces with OCI > (Shared) | Type<br>Ent |
|                   | Add             | Share                    | Change Delete                                       |             |
|                   |                 | ОК                       | Cancel                                              |             |

Once defined, a data source must be shared in order to be accessed by all Vigilens users.

| Share a datasource                                                                 | x |  |  |
|------------------------------------------------------------------------------------|---|--|--|
| <ul> <li>Share the datasource as system one (recommended in most cases)</li> </ul> |   |  |  |
| $\bigcirc$ Share the datasource as user one (for specific databases or needs)      |   |  |  |
| OK Cancel                                                                          |   |  |  |

### Help box

Last update: 2020/09/03 en:v8\_0\_0:admintool:menus:accueil:application:start https://vigilens.wiki/dokuwiki/doku.php?id=en:v8\_0\_0:admintool:menus:accueil:application:start&rev=1599121614 10:26

| Application Setup                                                                                                    |  |  |  |
|----------------------------------------------------------------------------------------------------|--|--|--|
| Database       Help Box       Global       Set User       Database for export         Help Box       Image: Comparison of the set of the set of the se |  |  |  |
| <ul> <li>Enable help box in order to display description for fields and tables (if available)</li> <li>Wait before displaying help box</li> </ul>                                                                                                    |  |  |  |
|                                                                                                    |  |  |  |
| OK Cancel                                                                                                    |  |  |  |

# Global

| Application Setup                                     |  |  |  |
|-------------------------------------------------------|--|--|--|
| Database Help Box Global Set User Database for export |  |  |  |
| Delete                                                |  |  |  |
| Prompt before deleting a group                        |  |  |  |
| ✓ Prompt before deleting a user                       |  |  |  |
| Excel                                                 |  |  |  |
| Use setup defined at Vigilens level                   |  |  |  |
|                                                       |  |  |  |
|                                                       |  |  |  |
|                                                       |  |  |  |
|                                                       |  |  |  |
| OK                                                    |  |  |  |

### Set user

|                                              | Application               | n Setup              | × |
|----------------------------------------------|---------------------------|----------------------|---|
| Database Help Box Glo                        | bal Set User Database for | · export             |   |
| Logged user :                                | Admin                     | Change user password |   |
| Languages                                    |                           |                      |   |
| Language used for app                        | lication                  | English              | ~ |
| Language used for descriptions from database |                           | English              | ~ |
|                                              |                           |                      |   |
|                                              |                           |                      |   |
|                                              |                           |                      |   |
|                                              |                           |                      |   |
|                                              |                           |                      |   |
|                                              | ОК                        | Cancel               |   |

# **Database for export**

| Application Setup                                     |                  |             |        |  |  |
|-------------------------------------------------------|------------------|-------------|--------|--|--|
| Database Help Box Global Set User Database for export |                  |             |        |  |  |
| Name                                                  | ODBC source name | ODBC driver |        |  |  |
|                                                       |                  |             |        |  |  |
|                                                       |                  |             |        |  |  |
|                                                       |                  |             |        |  |  |
|                                                       |                  |             |        |  |  |
|                                                       |                  |             |        |  |  |
| Add                                                   | Share            | hange       | Delete |  |  |
|                                                       |                  |             |        |  |  |
|                                                       | 1K               | Canaal      |        |  |  |
|                                                       | 'N               | Cancel      |        |  |  |

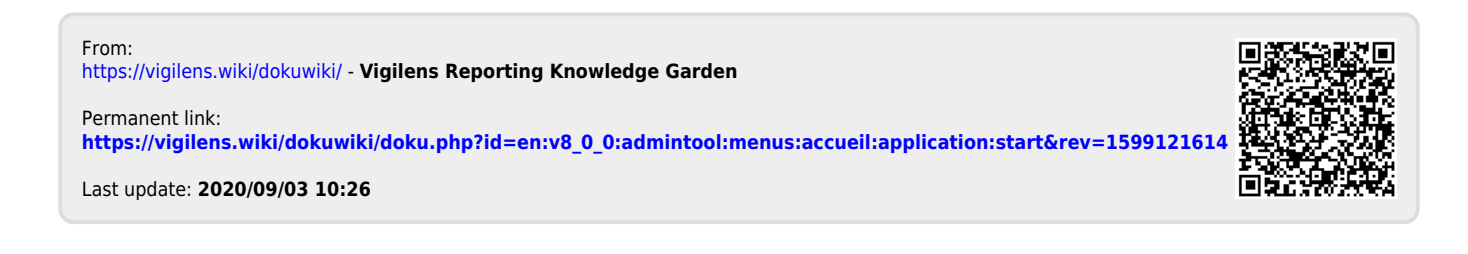